## **Create & Update Direct Profiles**

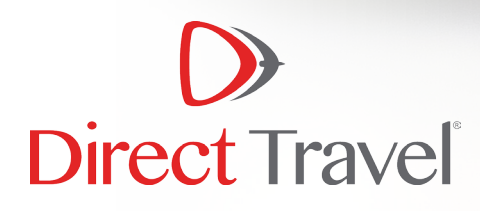

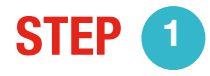

Each traveler will receive an email from SureWare Helpdesk, it appears as is below in the subject line

SureWare Helpdesk Message From: myprofile@dt.com Direct Travel Welcomes You to the Direct Travel Profile Tool! Direct Profile

10:22 PM

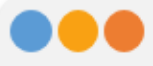

From: SureWare Helpdesk Sent: Thursday, October 18, 2018 10:22 PM To: firstlastname@genericcompany.com Subject: Message From: myprofile@dt.com

## **DIRECT** Profile

## Direct Travel Welcomes You to the Direct Travel Profile Tool!

Direct Profile will enable you to quickly and easily manage your travel profile 24 hours a day, via your web browser. Click on the link below to go to Direct Profile.

DIRECT PROFILE

- · A user account has been setup for you by your company
- · To access your account the first time, please select "Forgot Password" to create an initial password
- · Enter your email address that you received this invitation to which will be your user name
- An initial password will be emailed to you to establish your account
- · Upon login you will be required to complete the form to set up your profile and change your password

Direct Travel's Help Desk Support provides technical assistance with Direct Profile between the hours of

8:00 AM and 8:00 PM, Eastern Standard Time, Monday through Friday.

You may email myprofile@dt.com to reach a technical support representative.

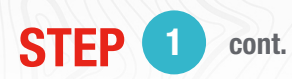

Once you click on the "Direct Profile" link, it takes you to the Traveler Portal Page

- To access your account the first time, please select "Forgot Password" to create an initial password
- Enter your email address which was used for your Direct Profile invitation, which will be your user name

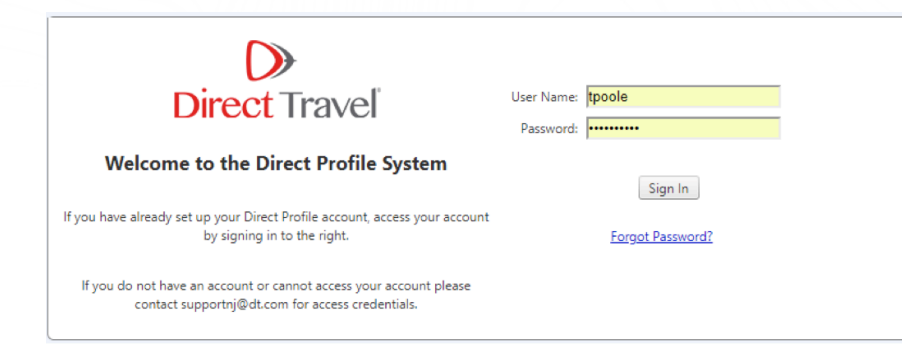

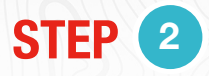

## **TO CREATE PASSWORD**

- 1. Click forgot password
- 2. Enter Direct Profile email as User Name

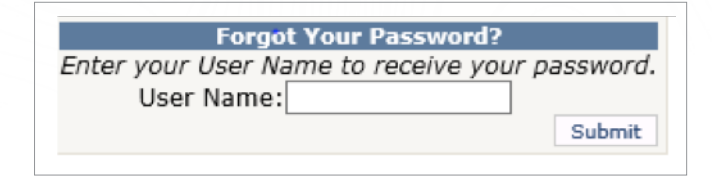

- 3. Sureware will take you back to the login page
- 4. You will receive temporary password email from helpdesk@sureware.com
- 5. Enter in your Direct Profile email as User name
- 6. Copy/Paste your temporary password and click sign in
- 7. You will then be logged in
- 8. Click change password so you can create your own unique password

|                     |                           |                                                                    |                                                                               | Direct Profile                                                        |                                             |            | Change Password Help                       | Submit/LogOut |
|---------------------|---------------------------|--------------------------------------------------------------------|-------------------------------------------------------------------------------|-----------------------------------------------------------------------|---------------------------------------------|------------|--------------------------------------------|---------------|
| Home Real           | ferences X Documents & Em | eroenou Contact 🕺 Form of                                          | Paument X M                                                                   | ambaurbios Arranger                                                   |                                             |            |                                            |               |
| Personal Info       | Addresses Phone/Email     | Company Info                                                       | i Payment in                                                                  | embersnips / Arrangers                                                | Δ                                           |            |                                            |               |
| First Name          | Middle Name               | Last Name                                                          | Suffix                                                                        | Title Company                                                         | Gender                                      | Birth Date | Home Airport                               |               |
| tracy               |                           | poole                                                              |                                                                               | roc                                                                   | Female                                      | 09/28/1971 | Rochester NY (ROC)                         | Edit          |
| First Name:         | tracy                     |                                                                    |                                                                               |                                                                       |                                             |            |                                            |               |
| diddle Name:        |                           | 2                                                                  |                                                                               |                                                                       |                                             |            |                                            |               |
| .ast Name:          | poole                     |                                                                    |                                                                               |                                                                       |                                             |            |                                            |               |
| Suffix:             |                           | -                                                                  |                                                                               |                                                                       |                                             |            |                                            |               |
|                     |                           |                                                                    |                                                                               |                                                                       |                                             |            |                                            |               |
|                     |                           |                                                                    |                                                                               |                                                                       |                                             | Di         | iract Drafila                              |               |
|                     |                           |                                                                    |                                                                               |                                                                       |                                             |            |                                            |               |
|                     |                           |                                                                    |                                                                               |                                                                       |                                             |            |                                            |               |
|                     |                           |                                                                    |                                                                               |                                                                       |                                             |            |                                            |               |
|                     |                           |                                                                    |                                                                               |                                                                       |                                             |            |                                            |               |
|                     | <u> </u>                  |                                                                    | _                                                                             |                                                                       |                                             |            |                                            |               |
| Home                | Preferences               | Documents &                                                        | . Emergency                                                                   | / Contact F                                                           | orm of Payme                                | nt Members | hips Arrangers                             |               |
| Home                | Preferences               | Documents &                                                        | . Emergencj                                                                   | / Contact F                                                           | orm of Payme                                | nt Members | hips Arrangers                             |               |
| Home                | Preferences               | Oocuments &                                                        | Emergency                                                                     | Contact F                                                             | orm of Payme                                | nt Members | hips Arrangers                             |               |
| Home                | Preferences               | Oocuments &                                                        | : Emergency<br>Chang                                                          | y Contact F                                                           | orm of Payme                                | nt Members | hips Arrangers                             |               |
| Home                | Preferences               | Documents &                                                        | Emergency<br>Chang                                                            | y Contact F<br>ge Your Passw                                          | orm of Payme                                | nt Members | hips Arrangers                             |               |
| Home<br>Your passwo | Preferences               | Documents &                                                        | Emergency<br>Chang<br>characters, i                                           | y Contact F<br>ge Your Passw<br>numbers or letters                    | form of Payme<br>rord                       | nt Members | hips Arrangers<br>eric character (!#\$^+=) |               |
| Home<br>/our passwo | Preferences               | Documents &                                                        | Emergency<br>Chang<br>characters, 1<br>Do                                     | ge Your Passw<br>numbers or letters<br>not use ('@;&*'                | orm of Payme<br>vord<br>;, with at least (  | nt Members | hips Arrangers                             |               |
| Home<br>Your passwo | Preferences               | Documents &                                                        | Emergency<br>Chang<br>characters, r<br>Do                                     | y Contact F<br>ge Your Passw<br>numbers or letters<br>not use ('@;&*' | iorm of Payme<br>vord<br>;, with at least ( | nt Members | hips Arrangers                             |               |
| Home<br>Your passwo | Preferences               | Documents &<br>8 alpha-numeric c                                   | Emergency<br>Chang<br>characters, r<br>Do<br>assword:                         | ge Your Passw<br>numbers or letters<br>not use ('@)&*'                | form of Payme<br>vord<br>;, with at least ( | nt Members | hips Arrangers<br>eric character (!#\$^+=) |               |
| Home<br>Your passwo | Preferences               | Documents &<br>8 alpha-numeric c                                   | : Emergency<br>Chang<br>characters, r<br>Do<br>assword:                       | ge Your Passw<br>numbers or letters<br>not use ('@)&*'                | orm of Payme<br>vord<br>;, with at least (  | nt Members | hips Arrangers eric character (!#\$^+=)    |               |
| Home<br>Your passwo | Preferences               | Documents &<br>8 alpha-numeric c<br>P.<br>New P.                   | : Emergenci<br>Chang<br>characters, r<br>Do<br>assword:                       | y Contact F<br>ge Your Passw<br>numbers or letters<br>not use ('@;&*' | form of Payme<br>vord<br>,, with at least ( | nt Members | hips Arrangers                             |               |
| Home<br>Your passwo | Preferences               | Documents &<br>8 alpha-numeric c<br>P.<br>New P.                   | Emergency<br>Chang<br>characters, i<br>Do<br>assword:                         | ge Your Passw<br>numbers or letters<br>not use ('@;&*'                | iorm of Payme<br>vord<br>;, with at least ( | nt Members | hips Arrangers                             |               |
| Home<br>Your passwo | Preferences               | Documents &<br>8 alpha-numeric c<br>P.<br>New P.<br>Confirm New P  | characters, I<br>Do<br>assword:                                               | y Contact F<br>ge Your Passw<br>numbers or letters<br>not use ('@;&*' | form of Payme<br>vord<br>, with at least (  | nt Members | hips Arrangers                             |               |
| Home<br>Your passwo | Preferences               | Documents &<br>8 alpha-numeric o<br>P.<br>New P.<br>Confirm New P  | Emergency<br>Chang<br>characters, r<br>Do<br>assword:<br>assword:<br>assword: | ge Your Passw<br>numbers or letters<br>not use ('@;&*'                | iorm of Payme<br>rord<br>;, with at least ( | nt Members | hips Arrangers                             |               |
| Home<br>Your passwe | Preferences               | Documents &<br>8 alpha-numeric o<br>P.<br>New P.<br>Confirm New P. | Emergence<br>Chang<br>characters, i<br>Do<br>assword:<br>assword:<br>assword: | y Contact F<br>ge Your Passw<br>numbers or letters<br>not use ('@;&*' | iorm of Payme<br>vord<br>;, with at least ( | nt Members | hips Arrangers                             |               |

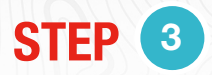

- Once you are logged in you can work through the tabs to add your profile information
- For each tab click the + Add New in the top left
- When data has been added click Insert at the bottom left
- Make sure to click **Insert** at every tab you enter data
- When you are completed with all updates, click **submit/logout** in the top right corner

|               | Direct Profile                                                        | l       |
|---------------|-----------------------------------------------------------------------|---------|
| Home Prefere  | ences Documents & Emergency Contact Form of Payment Memberships Arran | igers   |
| Personal Info | Addresses Phone/Email Company Info                                    |         |
|               | Phone                                                                 |         |
| + Add New Pho | ne                                                                    | Refresh |
| Туре          | Phone Number                                                          |         |
| Type: Busin   | ness 🔹                                                                |         |
| Phone Number: | This field is required                                                |         |
| Insert Cancel |                                                                       |         |

Email us at <u>supportnj@dt.com</u> with any questions

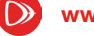